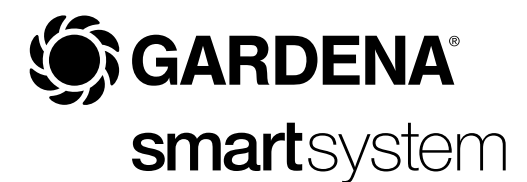

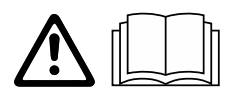

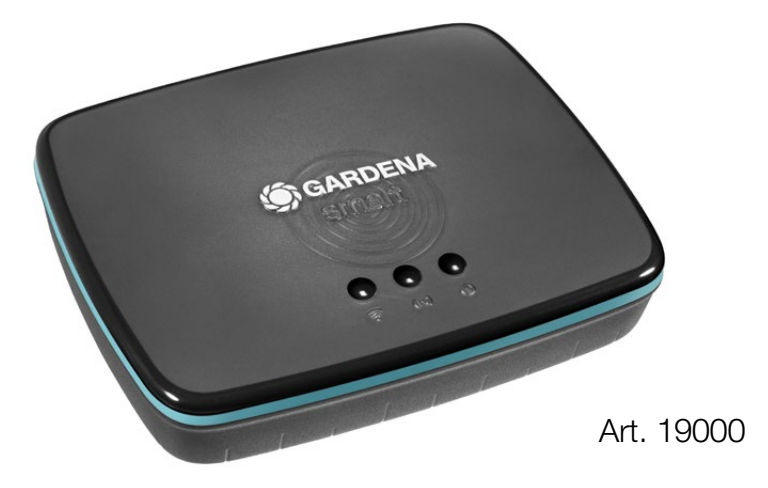

PL Instrukcja obsługi smart Gateway

| 1. BEZPIECZEŃSTWO   | 4  |
|---------------------|----|
| 2. FUNKCJA          | 5  |
| 3. URUCHOMIENIE     | 6  |
| 4. OBSŁUGA          | 12 |
| 5. KONSERWACJA      | 14 |
| 6. PRZECHOWYWANIE   | 14 |
| 7. USUWANIE USTEREK | 15 |
| 8. DANE TECHNICZNE  | 16 |
| 9. SERWIS/GWARANCJA | 17 |

Ze względu na bezpieczeństwo dzieci do 16. roku życia oraz osoby, które nie zapoznały się z niniejszą instrukcją obsługi, nie mogą obsługiwać tego produktu. Osoby o ograniczonych zdolnościach fizycznych lub umysłowych mogą używać produktu pod warunkiem, że są nadzorowane przez kompetentną osobę lub zostały przez nią odpowiednio pouczone. Należy nadzorować dzieci, aby zapewnić, że nie będą bawić się produktem. Nie wolno używać produktu, jeśli użytkownik jest zmęczony, chory, pod wpływem alkoholu, narkotyków lub lekarstw.

# Użytkowanie zgodnie z przeznaczeniem:

**GARDENA smart Gateway** jest przeznaczony do automatycznego sterowania produktami smart system w prywatnych ogrodach i ogródkach działkowych poprzez **aplikację GARDENA smart system**.

GARDENA smart Gateway ustawia się i obsługuje poprzez aplikację GARDENA smart system.

# 1. BEZPIECZEŃSTWO

## Ważne!

Należy starannie zapoznać się z instrukcją obsługi i zachować ją do późniejszego wykorzystania.

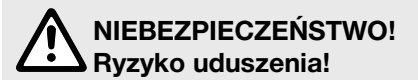

Istnieje ryzyko połknięcia drobnych części. W przypadku małych dzieci istnieje ryzyko uduszenia plastikową torebką. Dzieci należy trzymać z dala od miejsca montażu produktu.

# NIEBEZPIECZEŃSTWO! Zatrzymanie akcji serca!

Podczas pracy produkt wytwarza pole elektromagnetyczne. W określonych warunkach pole to może oddziaływać na aktywne i pasywne implanty medyczne. Aby uniknąć ryzyka poważnych lub śmiertelnych obrażeń ciała, zalecamy osobom posiadającym implanty medyczne przed użyciem produktu skontaktować się z lekarzem lub producentem implantu.

Nie otwierać produktu.

Produktu należy używać tylko w pomieszczeniach.

Unikać wystawiania na działanie wilgoci, pyłu, a także promieni słonecznych lub innego promieniowania cieplnego.

Łączność radiowa może być zakłócona przez czynniki zewnętrzne takie jak silniki elektryczne lub niesprawne urządzenia elektryczne.

Zasięg łączności radiowej może być ograniczony w budynkach (np. przez ściany żelbetowe) i na otwartej przestrzeni (np. przez dużą wilgotność powietrza).

Produktu używać tylko z dołączonym zasilaczem.

Podłączony zasilacz należy chronić przed wilgocią.

Produkt można eksploatować w zakresie temperatur 0 °C – +40 °C.

Nie używać przewodów do połączenia produktu z innymi produktami na zewnątrz.

Urządzenia bliskiego zasięgu i antena WLAN są wbudowane w produkt.

Zewnętrzne urządzenia bliskiego zasięgu są dostępne opcjonalnie.

Nie używać w piwnicach oraz w pobliżu metalowych płyt lub silników.

# 2. FUNKCJA

# Wskaźniki LED:

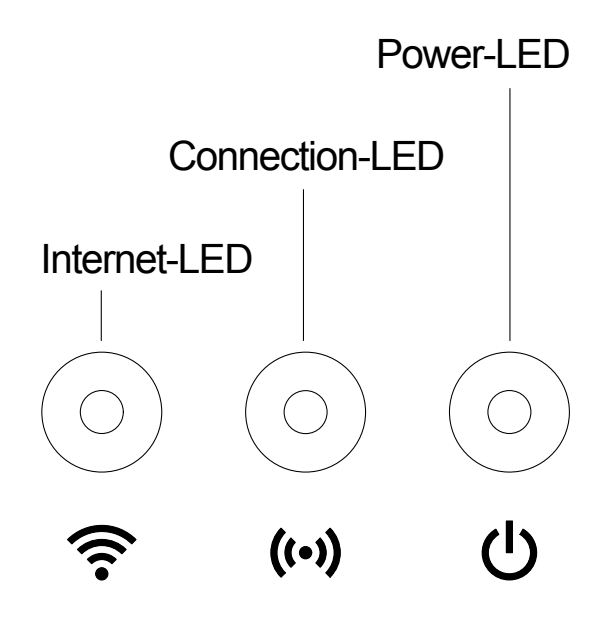

# ① Dioda LED połączenia z Internetem:<br/>Zielona:<br/>Żółta:połączenie z routerem i VPNŻółta:tryb hotspot – brak połączenia z routeremMiga na żółto:<br/>Czerwona:połączenie ze smartfonemDiad czeniabrak połączenia

Miga na czerwono: połączenie z routerem; brak połączenia z VPN

## 2 Dioda LED połączenia:

| Miga na zielono: | dane są odbierane |
|------------------|-------------------|
| Miga na żółto:   | dane są wysyłane  |

## ③ Dioda LED zasilania:

| /ień  |
|-------|
|       |
|       |
|       |
| enie) |
|       |

# **3. URUCHOMIENIE**

# Zawartość zestawu:

- Jednostka Gateway
- Zasilacz
- Kabel do Ethernetu

# Montaż na ścianie:

Obie śruby (nie zawarte w zestawie) do powieszenia Gateway powinny zostać wkręcone w odstępie **A** 75 mm w poziomie/**B** 50 mm w pionie, średnica łba śruby nie może przekraczać 8 mm.

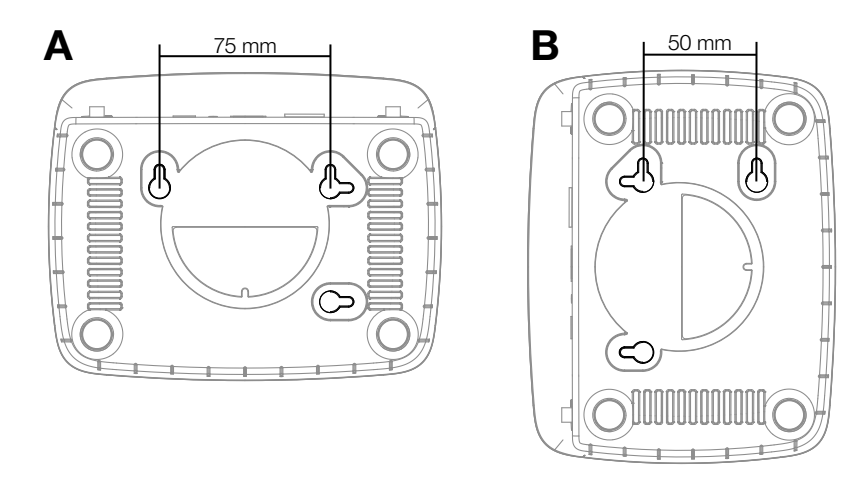

- 1. Śruby wkręcić w ścianę w odstępach A 75 mm/B 50 mm.
- 2. Zawiesić produkt.

# Uruchomienie smart Gateway:

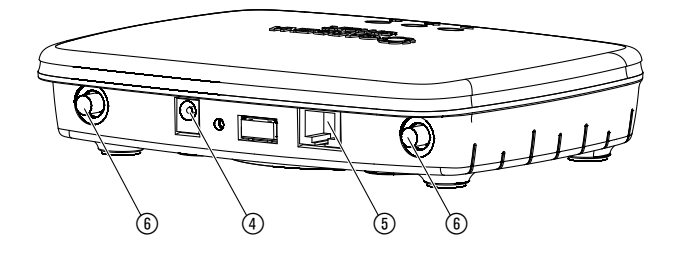

Do instalacji Gateway konieczne jest połączenie z Internetem. Gateway można połączyć z Internetem poprzez sieć LAN lub WLAN.

- 1. Gateway podłączyć do sieci za pomocą dołączonego zasilacza. Podczas autotestu dioda LED zasilania ① świeci się na zielono przez ok. 10 sek., a następnie miga na zielono.
- 2. Odczekać, aż dioda LED zasilania zacznie świecić się na zielono. Proces może potrwać ok. jednej minuty. Dopiero wtedy Gateway można połączyć z Internetem.
- Wybrać jedną z opcji: Połączenie za pomocą kabla/połączenie poprzez WLAN.

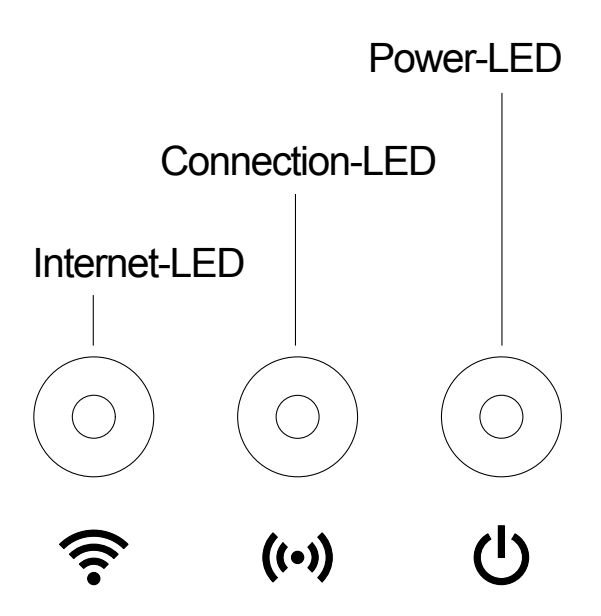

1. Połączyć Gateway z routerem za pomocą dołączonego kabla do Ethernetu.

Oprogramowanie Gateway zostanie zaktualizowane. Proces ten może potrwać kilka minut. W tym czasie dioda LED połączenia z Internetem może migać na czerwono, a dioda LED zasilania – na żółto. Gdy dioda LED połączenia z Internetem i dioda LED zasilania zaczną świecić się na zielono, oznacza to, że Gateway został pomyślnie zaktualizowany. Teraz można połączyć Gateway.

- 2. Pobrać bezpłatną aplikację GARDENA smart system z Apple App Store lub Google Play Store.
- 3. Postępować zgodnie z instrukcjami w aplikacji.

## Połączenie z WLAN:

Gateway automatycznie udostępnia sieć do konfiguracji GARDENA, ponieważ nie ma jeszcze dostępu do Internetu. Sieć do konfiguracji jest dostępna, gdy dioda dostępu do Internetu świeci się na żółto. Poniższa grafika przedstawia, jak może wyglądać nazwa sieci.

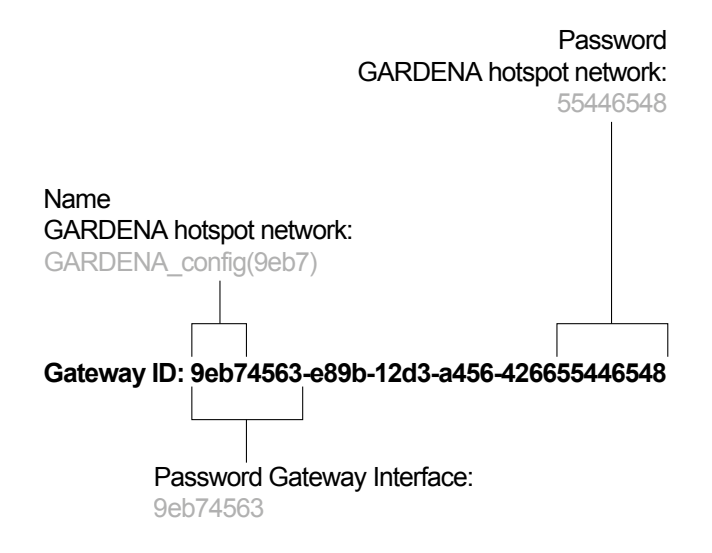

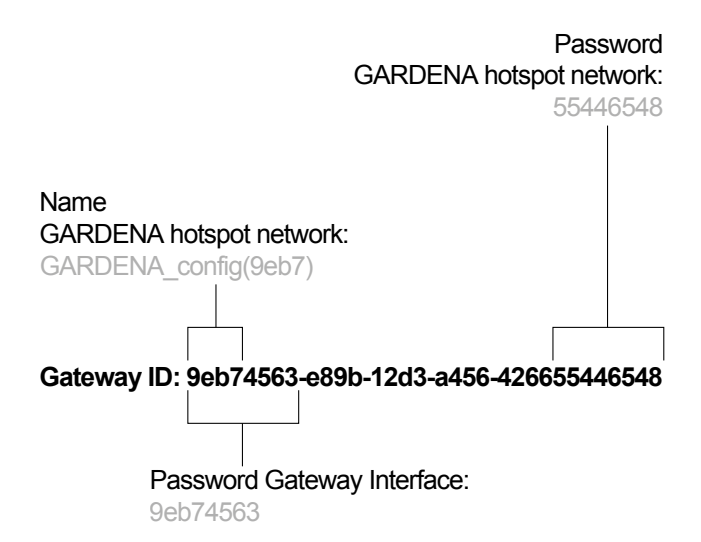

- 1. Nawiązać połączenie z siecią do konfiguracji GARDENA. Ostatnich osiem cyfr identyfikatora Gateway użyć jako hasła (patrz grafika). Identyfikator Gateway znajduje się na naklejce na spodniej stronie Gateway.
- 2. W przeglądarce internetowej otworzyć adres:

http://10.0.0.1

Wyświetlony zostanie interfejs Gateway.

- 3. Zalogować się za pomocą hasła składającego się z pierwszych ośmiu znaków identyfikatora Gateway (patrz grafika).
- 4. Pod pozycją **WLAN** wybrać sieć. *Umożliwi ona połączenie Gateway z Internetem.*
- 5. Wprowadzić hasło zabezpieczające sieć i zatwierdzić. Odczekać, aż dioda LED połączenia z Internetem zaświeci się na zielono. Proces ten może potrwać kilka minut.

Oprogramowanie Gateway zostanie zaktualizowane. Proces ten może potrwać kilka minut. W tym czasie dioda LED połączenia z Internetem może migać na czerwono, a dioda LED zasilania – na żółto. Gdy dioda LED połączenia z Internetem i dioda LED zasilania zaczną świecić się na zielono, oznacza to, że Gateway został pomyślnie zaktualizowany. Teraz można połączyć Gateway.

- 6. Pobrać aplikację GARDENA smart system z Apple App Store lub Google Play Store.
- 7. Postępować zgodnie z instrukcjami w aplikacji.

**Uwaga:** Ta sieć nie dysponuje własnym dostępem do Internetu. W związku z tym produkt może automatycznie zakończyć połączenie z siecią do konfiguracji GARDENA. W tym przypadku należy dezaktywować odpowiednią opcję w produkcie. Należy pamiętać, że w przeglądarce internetowej powinna być uaktywniona obsługa "cookies" i JavaScript, w przeciwnym razie strona nie zostanie wyświetlona. Połączenie z Gateway nie jest obsługiwane przez przeglądarkę Internet Explorer.

Jeśli zasięg wewnętrznych anten jest niewystarczający, do obu złączy (6) Gateway można podłączyć urządzenia bliskiego zasięgu.

# 4. OBSŁUGA

# Obsługa poprzez aplikację GARDENA smart system:

Za pomocą **aplikacji GARDENA smart system** można sterować wszystkimi produktami GARDENA smart system z każdego miejsca i o każdej porze. Bezpłatną **aplikację GARDENA smart system** można pobrać z Apple App Store lub Google Play Store.

Przed połączeniem smart Gateway z aplikacją należy upewnić się, że jego uruchomienie (patrz 3. URUCHOMIENIE) zakończyło się powodzeniem. Połączenie wszystkich produktów GARDENA smart następuje poprzez aplikację. Należy postępować zgodnie z instrukcjami w aplikacji.

# Możliwości konfiguracji Gateway:

- Konfiguracja Ethernetu
- Konfiguracja WLAN
- Konfiguracja zewnętrznych urządzeń bliskiego zasięgu
- Ustawienie strefy czasowej

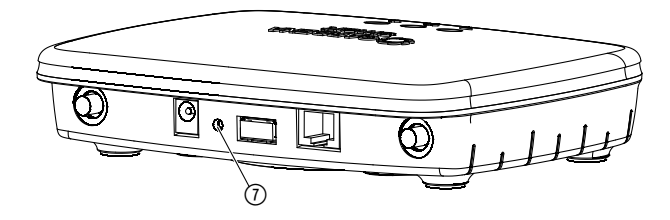

Smart Gateway zostanie zresetowany.

- 1. Odłączyć Gateway od sieci.
- 2. Przytrzymać przycisk Reset ⑦, podłączyć Gateway do sieci i odczekać, aż dioda LED zasilania zaświeci się na żółto.
- 3. Zwolnić przycisk Reset ⑦ i odczekać, aż dioda LED zasilania zaświeci się na zielono.

# 5. KONSERWACJA

# Czyszczenie Gateway:

Nie używać żrących środków czyszczących ani środków do szorowania.

 $\rightarrow$  Gateway czyścić wilgotną szmatką (nie używać rozpuszczalników).

# 6. PRZECHOWYWANIE

# Przerwa w używaniu:

Produkt przechowywać poza zasięgiem dzieci.

→ Nie przechowywać produktu na zewnątrz, jeśli nie jest używany.

# Utylizacja:

(zgodnie z dyrektywą 2012/19/UE)

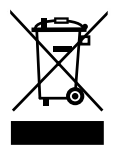

Produktu nie wolno utylizować razem z normalnymi odpadami komunalnymi. Produkt należy zutylizować zgodnie z lokalnymi przepisami ochrony środowiska.

## WAŻNE!

Produkt należy zutylizować za pośrednictwem lokalnego zakładu utylizacji odpadów.

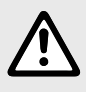

WSKAZÓWKA: w przypadku wystąpienia innych zakłóceń prosimy o kontakt z serwisem GARDENA. Naprawy mogą być wykonywane tylko przez punkty serwisowe GARDENA lub przez autoryzowanych przedstawicieli GARDENA.

# **8. DANE TECHNICZNE**

|                                                   | Jednostka | Wartość (art. 19000-20)         |
|---------------------------------------------------|-----------|---------------------------------|
| Temperatura robocza (wewnątrz)                    | °C        | 0 – 40                          |
| Wewnętrzne urządzenie<br>bliskiego zasięgu (SRD)  |           |                                 |
| Zakres częstotliwości                             | MHz       | 863 – 870                       |
| Maksymalna moc nadawcza                           | mW        | 25                              |
| Zasięg łączności radiowej na otwartej przestrzeni | m (ok.)   | 100                             |
| Zewnętrzne anteny                                 |           | tylko opcjonalnie               |
| WLAN                                              |           |                                 |
| Zakres częstotliwości                             | MHz       | 2400 - 2483,5                   |
| Maksymalna moc nadawcza                           | mW        | 100                             |
| Obsługiwane standardy                             |           | IEEE 802.11b/g/n                |
| Ethernet                                          |           |                                 |
| Port                                              |           | 1 LAN port via RJ45 socket      |
| Transmisja danych                                 |           | Standard Ethernet 10/100 Base-T |
| Zasilacz                                          |           |                                 |
| Napięcie sieciowe                                 | V         | 100 – 240                       |
| Częstotliwość sieciowa                            | Hz        | 50                              |
| Maks. napięcie wyjściowe                          | V (DC)    | 5                               |
| Wymiary (szer. x wys. x gł.)                      | mm        | 57 x 128 x 58                   |
| Waga                                              | g         | 120                             |

# Deklaracja zgodności WE

GARDENA Manufacturing GmbH oświadcza, że typ urządzenia radiowego (art. 19000) jest zgodny z Dyrektywą 2014/53/UE.

Kompletny tekst deklaracji zgodności UE jest dostępny pod adresem:

## http://www.gardena.com/int/support/safety-regulations

# Serwis:

Prosimy skorzystać z adresu zamieszczonego na odwrotnej stronie.

# Gwarancja:

W przypadku reklamacji klient nie zostanie obciążony żadnymi opłatami za świadczone usługi.

GARDENA Manufacturing GmbH udziela 2-letniej gwarancji na produkt (od daty zakupu), pod warunkiem że jest on wykorzystywany tylko do celów prywatnych. Niniejsza gwarancja producenta nie obejmuje używanych produktów nabytych na rynku wtórnym. Niniejsza gwarancja obejmuje wszystkie istotne usterki produktu, które można uznać za spowodowane przez wady materiałowe lub produkcyjne. Gwarancja jest realizowana poprzez dostarczenie w pełni funkcjonalnego produktu zamiennego lub naprawę wadliwego produktu wysłanego nam nieodpłatnie przez klienta; zastrzegamy sobie prawo do wyboru jednej z dwóch powyższych opcji. Aby klient mógł skorzystać z tej usługi, muszą być spełnione poniższe warunki:

- Produkt był używany zgodnie z przeznaczeniem określonym w zaleceniach zamieszczonych w instrukcji obsługi,
- Nie były podejmowane próby naprawy produktu przez nabywcę ani osobę trzecią.
- W trakcie eksploatacji stosowano tylko oryginalne części zamienne i części zużywające się GARDENA.

Normalne zużycie części i komponentów, zmiany w wyglądzie, a także części zużywające się i materiały eksploatacyjne nie są objęte gwarancją.

Niniejsza gwarancja producenta nie ma wpływu na roszczenia gwarancyjne wobec dealera/sprzedawcy.

W przypadku jakichkolwiek problemów z produktem prosimy o kontakt z naszym działem serwisu. W przypadku reklamacji w trybie gwarancji prosimy o przesłanie uszkodzonego produktu wraz z kopią dowodu zakupu i opisem usterki opłaconą przesyłką pocztową na podany na odwrotnej stronie adres działu serwisu firmy GARDENA.

# Odpowiedzialność za produkt:

Zgodnie z niemiecką ustawą o odpowiedzialności za produkt, niniejszym wyraźnie oświadczamy, że nie ponosimy żadnej odpowiedzialności za szkody poniesione na skutek użytkowania naszych produktów, w przypadku gdy naprawa tych produktów nie była odpowiednio przeprowadzana przez zatwierdzonego przez firmę GARDENA partnera serwisowego lub nie stosowano oryginalnych części GARDENA albo części autoryzowanych przez tę firmę.

#### Deutschland / Germany

GARDENIA Manufacturing GmbH Central Service Hans-Lorenser-Straße 40 D-89079 Ulm Produktfragen: (+49) 731 490-123 Reparaturen: (+49) 731 490-290 service@gardena.com

## Albania

COBALT Sh.p.k Rr. Siri Kodra 1000 Tirana

## Argentina

Husqvarna Argentina S.A. Av.del Libertador 5954 -Piso 11 – Torre B (C1428ARP) Buenos Aires Phone: (+54) 11 5194 5000 info.gardena@ ar.husqvarna.com

#### Armenia

Garden Land Ltd. 61 Tigran Mets 0005 Yerevan

## Australia

Husqvarna Australia Pty. Ltd. Locked Bag 5 Central Coast BC NSW 2252 Phone: (+61) (0) 2 4352 7400 customer.service@ husqvarna.com.au

#### Austria / Österreich Husqvarna Austria GmbH Industriezeile 36 4010 Linz Tel.: (+43) 732 77 01 01-485 service.gardena@ husqvarnagroup.com

Azerbaijan Firm Progress a. Alivey Str. 26A 1052 Baku

## Belgium

Husavarna België nv/sa Gardena Division Rue Egide Van Ophem 111 1180 Uccle / Ukke Tel.: (+32) 2 720 92 12 info@gardena.be

## Bosnia / Herzegovina

SILK TRADE d.o.o. Industrijska zona Bukva bb 74260 Tešani

#### Brazil

Husqvarna do Brasil Ltda Av. Francisco Matarazzo. 1400 - 19º andar São Paulo – SP CEP: 05001-903 Tel: 0800-112252 marketing.br.husqvarna@ husqvarna.com.br

## Bulgaria

AGROLAND България АД бул. 8 Декември, №13 Orbuc 5 1700 Студентски град София Тел.: (+359) 24666910 info@agroland.eu

## Canada/USA

GARDENA Canada Ltd. 100 Summerlea Road Brampton, Ontario L6T 4X3 Phone: (+1) 905 792 93 30 info@gardenacanada.com

## Chile

Maquinarias Agroforestales Ltda. (Maga Ltda.) Santiago, Chile Avda, Chesterton # 8355 comuna Las Condes Phone: (+56) 2 202 4417 Dalton@maga.cl Zipcode: 7560330

#### China

Husqvarna (Shanghai) Management Co., Ltd. 富世华 (上海) 管理有限公司 3F, Beng Square B, No207, Song Hong Rd. Chang Ning District, Shanghai, PRC. 200335 上海市长宁区淞虹路207号明 基广场B座3楼,邮编: 200335

#### Colombia

Husqvarna Colombia S.A. Calle 18 No. 68 D-31. zona Industrial de Montevideo Bogotá, Cundinamarca Tel. 571 2922700 ext. 105 jairo.salazar@ husqvarna.com.co

## Costa Rica

Compania Exim Euroiberoamericana S.A. Los Colegios, Moravia, 200 metros al Sur del Colegio Saint Francis – San José Phone: (+506) 297 68 83 exim\_euro@racsa.co.cr

## Croatia

Husqvarna Austria GmbH Industriezeile 36 4010 Linz Tel.: (+43) 732 77 01 01-485 service.gardena@ husqvarnagroup.com

Cyprus Med Marketing 17 Digeni Akrita Ave P.O. Box 27017 1641 Nicosia

## Czech Republic Husqvarna Česko s.r.o. Türkova 2319/5b 14900 Praha 4 - Chodov Bezplatná infolinka: 800 100 425 servis@cz.husqvarna.com

Denmark GARDENA DANMARK Leirvej 19, st. 3500 Værløse Tlf.: (+45) 70264770 husqvarna@husqvarna.dk www.gardena.com/dk

## Dominican Republic BOSQUESA, S.R.L Carretera Santiago Licev Km. 5 ½ Esquina Copal II Santiago Dominican Republic Phone: (+809) 736-0333 joserbosquesa@claro.net.do

#### Ecuador

Husqvarna Ecuador S.A. Arupos E1-181 y 10 de Agosto Quito, Pichincha Tel. (+593) 22800739 francisco.jacome@ husqvarna.com.ec

#### Estonia Husqvarna Eesti OÜ Valdeku 132 EE-11216 Tallinn info@gardena.ee

Finland Oy Husqvarna Ab Gardena Division Lautatarhankatu 8 B/PL 3 00581 HELSINKI www.gardena.fi

## France

Husqvarna France 9/11 Allée des pierres mayettes 92635 Gennevilliers Cedex France http://www.gardena.com/fr Nº AZUR: 0 810 00 78 23 (Prix d'un appel local)

## Georgia

Transporter LLC 8/57 Beliashvili street 0159 Tbilisi, Georgia Phone: (+995) 322 14 71 71

#### Great Britain Husovarna UK Ltd Preston Road Aycliffe Industrial Park Newton Aycliffe County Durham DL5 6UP info.gardena@

husqvarna.co.uk Greece Π.ΠΑΠΑΔΟΠΟΥΛΟΣ ΑΕΒΕ Λεωφ. Αθηνών 92 Αθήνα T.K.104 42 Ελλάδα

## Τηλ. (+30) 210 51 93 100 info@papadopoulos.com.gr Hungary Husqvarna Magyarország Kft. Ezred u 1-3 1044 Budapest Telefon: (+36) 1 251-4161 vevoszolgalat.husqvarna@ husovarna.hu

Iceland Ó. Johnson & Kaaber Tunguhalsi 1 110 Reykjavik ooi@oik.is

Ireland Husqvarna UK Ltd Preston Road Aycliffe Industrial Park Newton Aycliffe County Durham DL5 6UP info.gardena@ husqvarna.co.uk

#### Italy Husovarna Italia S.p.A. Via Santa Vecchia 15 23868 VALMADRERA (LC) Phone: (+39) 0341.203.111 assistenza.italia@ it.husgvarna.com

Japan KAKUICHI Co. Ltd. Sumitomo Realty & Development Kojimachi BLDG., 8F 5-1 Nibanncyo Chiyoda-ku Tokyo 102-0084 Phone: (+81) 33 264 4721 m\_ishihara@kaku-ichi.co.jp

## Kazakhstan

LAMED Ltd. 155/1, Tazhibayevoi Str. 050060 Almaty IP Schmidt Abayavenue 3B 110 005 Kostanav

Korea Kyung Jin Trading CO.,LTD. 107-4, SunDuk Bld., YangJae-dong, Seocho-qu, Seoul, (zipcode: 137-891) Phone: (+82) (0)2 574-6300

Kyrgyzstan Alye Maki av. Moladaya Guardir J 3 720014 Bishkek

#### Latvia Husqvarna Latvija SIA Ulbrokas 19A LV-1021 Rīga info@gardena.lv

Lithuania UAB Husqvarna Lietuva Ateities pl. 77C LT-52104 Kaunas info@gardena.lt

## Luxembourg

Magasins Jules Neuberg 39, rue Jacques Stas Luxembourg-Gasperich 2549 Case Postale No. 12 Luxembourg 2010 Phone: (+352) 40 14 01 api@neuberg.lu

## Mexico

AFOSA Av. Lopez Mateos Sur # 5019 Col. La Calma 45070 Zapopan, Jalisco Mexico Phone: (+52) 33 3818-3434

icorneio@afosa.com.mx Moldova Convel S.R.L. 290A Muncesti Str.

2002 Chisinau Netherlands

#### Husqvarna Nederland B.V. GARDENA Division Postbus 50131 1305 AC ALMERE Phone: (+31) 36 521 00 10 info@gardena.nl

Neth. Antilles Jonka Enterprises N.V. Sta. Rosa Weg 196 P.O. Box 8200 Curaçao Phone: (+599) 9 767 66 55 pgm@jonka.com

New Zealand Husqvarna New Zealand Ltd. PO Box 76-437 Manukau City 2241 Phone: (+64) (0) 9 9202410 support.nz@husqvarna.co.nz

Norway Husqvarna Norge AS Gardena Division Trøskenveien 36 1708 Sarpsborg info@gardena.no

#### Peru Husqvarna Perú S.A. Jr. Ramón Cárcamo 710 Lima 1 Tel: (+51) 13320400 ext.416 juan.remuzgo@ husovarna.com

Poland Husovarna Poland Spółka z o.o. ul. Wysockiego 15 b 03-371 Warszawa Phone: (+48) 22 330 96 00 gardena@husgvarna.com.pl

Portugal

Husqvarna Portugal, SA Lagoa - Albarraque 2635 - 595 Rio de Mouro Tel.: (+351) 21 922 85 30 Fax : (+351) 21 922 85 36 info@gardena.pt

Romania Madex International Srl Soseaua Odaii 117-123. RO 013603 Bucuresti, S1 Phone: (+40) 21 352.76.03 madex@ines.ro

## Russia / Россия

ООО "Хускварна" 141400, Московская обл., г. Химки, улица Ленинградская, владение 39, стр.6 Бизнес Центр "Химки Бизнес Парк", помещение ОВ02 04

http://www.gardena.ru Serbia

Domel d.o.o. Autoput za Novi Sad bb 11273 Belgrade Phone: (+381) 1 18 48 88 12 miroslav.jejina@domel.rs

Singapore Hy-Ray PRIVATE LIMITED 40 Jalan Pemimpin #02-08 Tat Ann Building Singapore 577185 Phone: (+65) 6253 2277 shiying@hyray.com.sg

## Slovak Republic Husqvarna Česko s.r.o. Türkova 2319/5b 149 00 Praha 4 - Chodov Bezplatná infolinka: 800 154 044 servis@sk.husqvarna.com

Slovenia Husqvarna Austria GmbH Industriezeile 36 4010 L inz Tel.: (+43) 732 77 01 01-485 service.gardena@ husqvarnagroup.com

South Africa

Husovarna South Africa (Ptv) Ltd Postnet Suite 250 Private Bag X6, Cascades, 3202 South Africa Phone: (+27) 33 846 9700 info@gardena.co.za

Spain Husqvarna España S.A. Calle de Rivas nº 10 28052 Madrid Phone: (+34) 91 708 05 00 atencioncliente@gardena.es

Suriname Agrofix n.v. Verlengde Hogestraat #22 Phone: (+597) 472426 agrofix@sr.net Pobox : 2006 Paramaribo Suriname - South America

Sweden Husovarna AB Gardena Division S-561 82 Huskvarna gardenaorder@husgvarna.se

Switzerland / Schweiz Husqvarna Schweiz AG Consumer Products Industriestrasse 10 5506 Mägenwil Phone: (+41) (0) 62 887 37 90 info@gardena.ch

Turkey Dost Bahçe Dış Ticaret Mümessillik A.Ş Yunus Mah. Adil Sok. No:3 lc Kapi No: 1 Kartal 34873 Istanbul Phone: (+90) 216 38 93 939 info@dostbahce.com.tr

## Ukraine/Україна

ТОВ «Хускварна Україна» вул. Васильківська, 34. odbic 204-r 03022. м. Київ Тел. (+38) 044 498 39 02 info@gardena.ua

#### Uruguay FELI SA

Entre Ríos 1083 CP 11800 Montevideo – Uruguay Tel: (+598) 22 03 18 44 info@felisa.com.uy

#### Venezuela

Corporación Casa y Jardín C.A. Av. Caroní, Edif. Trezmen, PB. Colinas de Bello Monte. 1050 Caracas. Tlf: (+58) 212 992 33 22 info@casaviardin.net.ve

19000-20.961.03/0618 © GARDENA Manufacturing GmbH D-89070 Ulm http://www.gardena.com